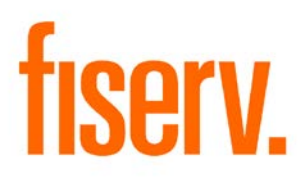

# **Initial Escrow Deposit Calculator**

IntEscrowStmCalc.dnax Extension ID 517970d4-3325-447a-801f-a94e2ba2d5e1

#### Initial Escrow Deposit Calculator

© 2016 Fiserv, Inc. or its affiliates. All rights reserved. This work is confidential and its use is strictly limited. Use is permitted only in accordance with the terms of the agreement under which it was furnished. Any other use, duplication, or dissemination without the prior written consent of Fiserv, Inc. or its affiliates is strictly prohibited. The information contained herein is subject to change without notice. Except as specified by the agreement under which the materials are furnished, Fiserv, Inc. and its affiliates do not accept any liabilities with respect to the information contained herein and is not responsible for any direct, indirect, special, consequential or exemplary damages resulting from the use of this information. No warranties, either express or implied, are granted or extended by this document.

#### http://www.fiserv.com

Fiserv is a registered trademark of Fiserv, Inc.

Other brands and their products are trademarks or registered trademarks of their respective holders and should be noted as such.

#### Overview:

The Initial Escrow Deposit Calculator application is designed so that whoever handles a loan's initial deposit – such as Loan Operations staff, branch managers or other – can quickly calculate what the Initial Escrow Deposit is required to cover the Escrow account shortage.

#### Key Benefits:

The Initial Escrow Deposit Calculator application is designed for Financial Institutions to easily calculate the initial escrow deposit needed to cover the booking of a loan.

The Initial Escrow Deposit Calculator application provides the Financial Institution with the following enhancements when booking a new loan or working with lending prospects:

- Allows the User to quickly and easily calculate the initial deposit prior to booking a loan.
- Allows the Loan Operations team member to provide modeling and "What-If" scenarios.
- Ability to include Cushion Amount required by the Financial Institution.
- User can enter multiple Tax and/or Insurance Records.
- Displays both Payment and Disbursement projections.
- Can calculate initial deposit required for multiple payment frequencies, including biweekly.
- Integrated with DNA Export DNAapp to allow calculation results to be exported out of DNA and into CSV, Excel and PDF formats.

#### **Processing:**

The Initial Escrow Deposit Calculator requires the User to have access to the Authorization Item CALC–Calculator.

The Initial Escrow Deposit Calculator will be located on the Calculators navigation menu in the relationship module, with the ability to calculate the amount of an initial escrow deposit based on user input values. The required values are Payment Frequency and Payment Start Date and Cushion Months.

| Initial Escrow Deposit Calculator |                                    |                  |
|-----------------------------------|------------------------------------|------------------|
| Variables                         |                                    |                  |
| Payment Frequency » Monthly       | Payment Start Date »09-01-2015 🖨 🏢 | Cushion Months » |

After the payment information is entered, the User is required to enter at least one complete tax or insurance record. In the Tax Type dropdown, the User selects a specific tax they wish to use for their initial deposit calculation. Also the options of the payment amount and the frequency of the tax must be entered. The User has the capability to enter multiple tax or insurance records.

| Tax Payment             |                        |                          |                                   |
|-------------------------|------------------------|--------------------------|-----------------------------------|
| Tax Type 1 County Taxes | Tax Payment 1 1,637.50 | Frequency 1 Semiannually | 1st Disbursement 1 01-01-2016 🖨 🧰 |
| Tax Type 2 City Taxes   | Tax Payment 2 1,637.50 | Frequency 2 Semiannually | 1st Disbursement 2 01-01-2016 🖨 🏢 |
| Tax Type 3              | Tax Payment 3          | Frequency 3 Monthly      | 1st Disbursement 3                |

In the Insurance Payment section, the User selects the Insurance Type from the dropdown. The User then selects a specific insurance they wish to use for their initial deposit calculation. Also the options of the payment amount and the frequency of the insurance payment must be entered. Once an insurance type is entered, the Include in Cushion field will dynamically populate based on whether or not the insurance type selected is allowed to be used in the Cushion Amount.

| Insurance Payment                 |                            |                     |
|-----------------------------------|----------------------------|---------------------|
| Insurance Type 1 Fire Insurance   | Insurance Payment 1 131.25 | Frequency 1 Monthly |
| 1st Disbursement 1 10-01-2015 🖨 🏢 | Include in Cushion 1 Y     |                     |
| Insurance Type 2 FHA Insurance    | Insurance Payment 2 131.25 | Frequency 2 Monthly |
| 1st Disbursement 2 10-01-2015 🜩 🧱 | Include in Cushion 2 N     |                     |
| Insurance Type 3 <none></none>    | Insurance Payment 3        | Frequency 3 Monthly |
| 1st Disbursement 3                | Include in Cushion 3       |                     |
|                                   |                            |                     |
|                                   | Query Clear                |                     |

Once the Tax and/or Insurance records are entered, the User selects "Query" button which will run the calculation and populate the Initial Escrow Deposit Calculator-Result screen. The Projection of Payment display grid will display the 12-month Escrow Analysis projection.

| Projection of Payment |         |          |          |                      |                      |                |
|-----------------------|---------|----------|----------|----------------------|----------------------|----------------|
| Month                 | Paid In | Paid Out | Balance  | Cushioned<br>Balance | With Initial Deposit | Description    |
| September             | 808.33  |          | 808.33   | 1,485.42             | 1,768.75             |                |
| October               | 808.33  | 131.25   | 1,485.42 | 2,162.50             | 2,445.84             | Fire Insurance |
| October               |         | 131.25   | 1,354.17 | 2,031.25             | 2,314.59             | FHA Insurance  |
| November              | 808.33  | 131.25   | 2,031.25 | 2,708.33             | 2,991.67             | Fire Insurance |
| November              |         | 131.25   | 1,900.00 | 2,577.08             | 2,860.42             | FHA Insurance  |
| December              | 808.33  | 131.25   | 2,577.08 | 3,254.17             | 3,537.50             | Fire Insurance |
| December              |         | 131.25   | 2,445.83 | 3,122.92             | 3,406.25             | FHA Insurance  |
| January 2016          | 808.33  | 131.25   | 3,122.92 | 3,800.00             | 4,083.34             | Fire Insurance |
| January 2016          |         | 131.25   | 2,991.67 | 3,668.75             | 3,952.09             | FHA Insurance  |
| January 2016          |         | 1,637.50 | 1,354.17 | 2,031.25             | 2,314.59             | City Taxes     |
| January 2016          |         | 1,637.50 | (283.33) | 393.75               | 677.09               | County Taxes   |
| February              | 808.33  | 131.25   | 393.75   | 1,070.83             | 1,354.17             | Fire Insurance |

The grid will display in columns from left to right; Month, Paid In, Paid Out, Balance, Cushioned Balance, With Initial Deposit and Description. The Initial Deposit Required display grid will display the Projected Payment, Cushion Amount and the Initial Deposit Required based on the Tax and Insurance records input by the User.

| 1 | nitial Deposit | Required          |        |                |        |                          |        |
|---|----------------|-------------------|--------|----------------|--------|--------------------------|--------|
|   |                | Projected Payment | 808.33 | Cushion Amount | 677.08 | Initial Deposit Required | 960.42 |
| Γ | Close          |                   |        |                |        |                          |        |

#### Application Messages:

The following application message is triggered when any portion of a Tax or Insurance record is incomplete and a calculation is trying to be processed, when the Query button is enabled. The message will be: "Please ensure that partially filled record is either completed or removed".

| Initial Escrow Deposit Calculato                                                      | or                                              |                                                                                                    |                                         |                                                                                                    |
|---------------------------------------------------------------------------------------|-------------------------------------------------|----------------------------------------------------------------------------------------------------|-----------------------------------------|----------------------------------------------------------------------------------------------------|
| Payment Frequency » Monthly                                                           | •                                               | Payment Start Date »05                                                                                        | -01-2015 🔶 🏢                            | Cushion Months »                                                                                                    |
| Tax Type 1 County Taxes<br>Tax Type 2 City Taxes<br>Tax Type 3 Corporate Installmen   | Tax Payment 1<br>Tax Payment 2<br>Tax Payment 3 | 1,637.50         Frequency 1           1,637.50         Frequency 2           Frequency 3         Frequency 3 | Semiannually<br>Semiannually<br>Monthly | 1st Disbursement 1         01-01-2016         ♦         ●           1st Disbursement 2         01-01-2016         ♦         ●           1st Disbursement 3         ♦         ●         ● |
| Insurance Payment<br>Insurance Type 1 Fire Insurance<br>1st Disbursement 1 10-01-2015 | Please                                          | ensure that partially filled record is                                                                        | either completed or re                  | erroved<br>ency 1 Monthly                                                                                                    |
| Insurance Type 2 FHA Insurance<br>1st Disbursement 2 10-01-2015                       | :                                               | Insurance Payment 2<br>Include in Cushion 2                                                                   | 131.25                                  | Frequency 2 Monthly                                                                                                    |
| Insurance Type 3 <pre>signals</pre>                                                   | :                                               | Insurance Payment 3                                                                                           |                                         | Frequency 3 Monthly                                                                                                    |
|                                                                                       |                                                 | Query Clear                                                                                                   |                                         |                                                                                                    |
| Close                                                                                 |                                                 |                                                                                                    |                                         |                                                                                                    |

The following application message is triggered when the Payment Start Date, Tax or Insurance first Disbursement date entered has a value less than the Current Post Date and the Query button is selected. The message will be: "Date entered cannot be less than <Current Post Date>".

| bles                                                                              |                                             |                                   |
|-----------------------------------------------------------------------------------|---------------------------------------------|-----------------------------------|
| Payment Frequency » Monthly                                                       | Payment Start Date »03-01-2015 🖨 🏢          | Cushion Months »                  |
| Tax Type 1 City Taxes Tax Payment                                                 | 1 1,637.50 Frequency 1 Monthly              | 1st Disbursement 1 03-01-2015 🖨 🏢 |
| Tax Type 2 <none> Tax Payment 2<br/>Tax Type 3 <none> Tax Payment 2</none></none> | Date entered cannot be less than 03-19-2015 | 1st Disbursement 2                |
| Insurance Payment                                                                 | ок                                          |                                   |
| Insurance Type 1 <none></none>                                                    | Insurance Payment 1                         | Frequency 1 Monthly               |
| 1st Disbursement 1                                                                | Include in Cushion 1                        |                                   |
| Insurance Type 2 <pre></pre>                                                      | Insurance Payment 2                         | Frequency 2 Monthly               |
| 1st Disbursement 2                                                                | Include in Cushion 2                        |                                   |
| Insurance Type 3 <none></none>                                                    | Insurance Payment 3                         | Frequency 3 Monthly               |
| 1st Disbursement 3                                                                | Include in Cushion 3                        |                                   |
|                                                                                   | Query Clear                                 | ]                                 |
|                                                                                   |                                             |                                   |

#### Screens:

#### Navigation:

Services>Relationships Module>Calculators>Initial Escrow Deposit Calculator

#### Screen Appearance (Initial Escrow Deposit Calculator):

| Payment Frequency »                                        | onthly        | -             | Paym                                 | ent Start Date »              | <b>* •</b>     | Cushion Months » |
|------------------------------------------------------------|---------------|---------------|--------------------------------------|-------------------------------|----------------|------------------|
| Tax Payment                                                |               |               |                                      |                               |                |                  |
| Tax Type 1 <none></none>                                   | -             | Tax Payment 1 |                                      | Frequency 1 Monthly           | 1st Disburseme | ent 1 📄 🕈 🛅      |
| Tax Type 2 <none></none>                                   | · ·           | Tax Payment 2 |                                      | Frequency 2 Monthly           | 1st Disburseme | ent 2 🔷 🛱        |
| Tax Type 3 <none></none>                                   | -             | Tax Payment 3 |                                      | Frequency 3 Monthly           | 1st Disburseme | ent 3 🗧 🕈 🛄      |
| Insurance Type 1<br>1st Disbursement 1<br>Insurance Type 2 | <none></none> |               | Insurance<br>Include in<br>Insurance | Payment 1 Cushion 1 Payment 2 | Frequency 1    | onthly           |
| 1st Disbursement 2                                         | <b>+</b>      |               | Include in                           | Cushion 2                     |                |                  |
| Insurance Type 3                                           | <none></none> | •             | Insurance                            | Payment 3                     | Frequency 3 M  | onthly 💌         |
| 1st Disbursement 3                                         | <b>+</b>      | 1             | Include in                           | Cushion 3                     |                |                  |
|                                                            |               |               | Query                                | Clear                         |                | )                |

### **Field Listing**

| Field                          | Description                                                                        |  |  |  |
|--------------------------------|------------------------------------------------------------------------------------|--|--|--|
| Payment Frequency              | The frequency the escrow payment will be made (monthly, biweekly, quarterly etc.). |  |  |  |
| Payment Start Date             | The first date of the escrow analysis.                                             |  |  |  |
| Cushion Months                 | The overage allowance the lender requires                                          |  |  |  |
|                                | Tax Payment                                                                        |  |  |  |
| Тах Туре 1                     | The selected Tax Type used for the initial deposit required.                       |  |  |  |
| Tax Payment 1                  | The payment amount for the selected Tax Type.                                      |  |  |  |
| Frequency 1                    | The frequency of which the Tax Payment will be made.                               |  |  |  |
| 1 <sup>st</sup> Disbursement 1 | The date that the 1 <sup>st</sup> disbursement will be released.                   |  |  |  |
| Тах Туре 2                     | The selected Tax Type used for the initial deposit required.                       |  |  |  |
| Tax Payment 2                  | The payment amount for the selected Tax Type.                                      |  |  |  |
| Frequency 2                    | The frequency of which the Tax Payment will be made.                               |  |  |  |
| 1 <sup>st</sup> Disbursement 2 | The date that the 1 <sup>st</sup> disbursement will be released.                   |  |  |  |
| Тах Туре 3                     | The selected Tax Type used for the initial deposit required.                       |  |  |  |
| Tax Payment 3                  | The payment amount for the selected Tax Type.                                      |  |  |  |
| Frequency 3                    | The frequency of which the Tax Payment will be made.                               |  |  |  |
| 1 <sup>st</sup> Disbursement 3 | The date that the 1 <sup>st</sup> disbursement will be released.                   |  |  |  |
|                                | Insurance Payment                                                                  |  |  |  |
| Insurance Type 1               | The selected Insurance Type used for the initial deposit required.                 |  |  |  |
| Insurance Payment 1            | The payment amount for the selected Insurance Type.                                |  |  |  |
| Frequency 1                    | The frequency of which the Insurance Payment will be made.                         |  |  |  |
| 1 <sup>st</sup> Disbursement 1 | The date that the 1 <sup>st</sup> disbursement will be released.                   |  |  |  |
| Include in Cushion 1           | A Y/N field that dynamically populates based on the Insurance Type selected.       |  |  |  |
| Insurance Type 2               | The selected Insurance Type used for the initial deposit required.                 |  |  |  |

|                                | Description                                                                            |
|--------------------------------|----------------------------------------------------------------------------------------|
| Field                          | Description                                                                            |
|                                |                                                                                        |
| Insurance Payment 2            | The payment amount for the selected insurance Type.                                    |
| Frequency 2                    | The frequency of which the Insurance Payment will be made.                             |
|                                |                                                                                        |
| 1 <sup>st</sup> Disbursement 2 | The date that the 1 <sup>st</sup> disbursement will be released.                       |
| Include in Cushion 2           | A Y/N field that dynamically populates based on the Insurance Type selected.           |
| Insurance Type 3               | The selected Insurance Type used for the initial deposit required.                     |
|                                |                                                                                        |
| Insurance Payment 3            | The payment amount for the selected Insurance Type.                                    |
|                                |                                                                                        |
| Frequency 3                    | The frequency of which the Insurance Payment will be made.                             |
|                                |                                                                                        |
| 1 <sup>st</sup> Disbursement 3 | The date that the 1 <sup>st</sup> disbursement will be released.                       |
|                                |                                                                                        |
| Include in Cushion 3           | A Y/N field that dynamically populates based on the Insurance Type selected.           |
| Query <button></button>        | If clicked, the screen will calculate the result values and display the Initial Escrow |
| -                              | Deposit Calculator – Result screen. This button will be disabled at the first          |
|                                | accessing screen and will be enabled when Payment Frequency Payment Start              |
|                                | Bets, Cushian Months, and Tax Doversent No. 1 on Insurance Doversent No. 1 and         |
|                                | Date, Cushion Months, and Tax Payment No.1 or insurance Payment No.1 and               |
|                                | related fields are filled-in.                                                          |
| Clear Puttons                  | If aliaked, the aprophylic algor all aptrice and return to default apttings            |
|                                | I clicked, the screen will clear all entries and return to default settings.           |
| Close <button></button>        | If clicked, the screen will close.                                                     |
|                                |                                                                                        |

#### Navigation:

Services>Relationships Module>Calculators>Initial Escrow Deposit Calculator (After the Query button is selected)

### Screen Appearance (Initial Escrow Deposit Calculator – Result):

| Initial Escrow Deposit Calculate | or - Result |                |          |                      |                      |                |
|----------------------------------|-------------|----------------|----------|----------------------|----------------------|----------------|
| Projection of Payment            |             |                |          |                      |                      |                |
| Month                            | Paid In     | Paid Out       | Balance  | Cushioned<br>Balance | With Initial Deposit | Description    |
| September                        | 808.33      |                | 808.33   | 1,485.42             | 1,768.75             |                |
| October                          | 808.33      | 131.25         | 1,485.42 | 2,162.50             | 2,445.84             | Fire Insurance |
| October                          |             | 131.25         | 1,354.17 | 2,031.25             | 2,314.59             | FHA Insurance  |
| November                         | 808.33      | 131.25         | 2,031.25 | 2,708.33             | 2,991.67             | Fire Insurance |
| November                         |             | 131.25         | 1,900.00 | 2,577.08             | 2,860.42             | FHA Insurance  |
| December                         | 808.33      | 131.25         | 2,577.08 | 3,254.17             | 3,537.50             | Fire Insurance |
| December                         |             | 131.25         | 2,445.83 | 3,122.92             | 3,406.25             | FHA Insurance  |
| January 2016                     | 808.33      | 131.25         | 3,122.92 | 3,800.00             | 4,083.34             | Fire Insurance |
| January 2016                     |             | 131.25         | 2,991.67 | 3,668.75             | 3,952.09             | FHA Insurance  |
| January 2016                     |             | 1,637.50       | 1,354.17 | 2,031.25             | 2,314.59             | City Taxes     |
| January 2016                     |             | 1,637.50       | (283.33) | 393.75               | 677.09               | County Taxes   |
| February                         | 808.33      | 131.25         | 393.75   | 1,070.83             | 1,354.17             | Fire Insurance |
|                                  |             |                |          |                      |                      |                |
|                                  |             |                |          |                      |                      |                |
| Initial Deposit Required         |             |                |          |                      |                      |                |
| Desired Deserved                 | 000.00      | Outline Amount | 077.00   | In Mark P            | an anit Denviored    | 000.40         |
| Projected Payment                | 808.33      | Cusnion Amount | 677.08   | Initial L            | peposit Required     | 900.42         |
|                                  |             |                |          |                      |                      |                |
| Close                            |             |                |          |                      |                      |                |

#### Field Listing:

| Field                | Description                                                                                                    |
|----------------------|----------------------------------------------------------------------------------------------------|
|                      | Projection of Payment                                                                                                    |
| Month                | The name of month. The first value is the month name of the Payment Start Date                                                                                             |
|                      | field. Also it will display the Year number after month name when the month is                                                                                             |
|                      | January.                                                                                                    |
| Paid In              | The Projected Payment that would be made the selected month.                                                                                                    |
|                      | If the month payment frequency has multiple Tax Payments or Insurance<br>Payment occurring, the Paid In amount will be displayed at the first record of the<br>month only. |
| Paid Out             | The amount of each Tax or Insurance disbursement that occurred in the month.<br>If no Tax Payment or Insurance Payment occurred, this column will display<br>NULL.         |
| Balance              | The running balance per month in the Escrow account.                                                                                                    |
| Cushioned Balance    | The running balance plus the cushion amount.                                                                                                    |
| With Initial Deposit | The running balance plus the Cushioned Balance, plus the Initial Deposit if the calculated initial deposit was made.                                                       |
| Description          | The description of the Tax Payment or Insurance Payment occurring in that                                                                                                  |
|                      | month.                                                                                                    |
|                      | Initial Deposit Required                                                                                                    |
| Projected Payment    | The calculated payment based on the Tax and/or Insurance Records provided by the User.                                                                                     |

| Field                   | Description                                                                  |
|-------------------------|------------------------------------------------------------------------------|
| Cushion Amount          | The calculated amount the lender requires as cushion based on the Tax and/or |
|                         | Insurance inputs.                                                            |
| Initial Deposit         | The amount the borrower must pay to cover the escrow account shortage.       |
| Required                |                                                                              |
| Close <button></button> | If clicked, the screen will close.                                           |

## Additional Requirements:

DNA 4.0 or higher.

#### Configuration Checklist:

| ltem                                                                                                    | Test<br>Environment | Production<br>Environment |
|----------------------------------------------------------------------------------------------------|---------------------|---------------------------|
| Ensure the designated Users of this application have access to the CALC – Calculator Authorization Item. |                     |                           |
|                                                                                                    |                     |                           |
|                                                                                                    |                     |                           |
|                                                                                                    |                     |                           |
|                                                                                                    |                     |                           |

### Revisions

| Date    | App<br>Version # | Change              |
|---------|------------------|---------------------|
| 01/2016 | 1.0.0.0          | Application Created |
|         |                  |                     |
|         |                  |                     |